## Instrucciones para asistir a una sesión de formación de Teams.

- 1. Acceda a la aplicación de Teams. (Puede ser la versión web o la versión escritorio).
  - 1.1. Para poder abrir la versión web es necesario, pasar **exclusivamente la primera vez**, por el proceso de registro de la cuenta que se realiza accediendo al sitio: https://o365.rediris.es, y siguiendo los pasos que allí se indican. Si necesita ayuda pare este paso, consulte la <u>Guía para la provisión de la cuenta</u>.

En el caso de haberlo hecho ya, no hay que repetirlo. (*Se ha comprobado que, si se realiza de nuevo, puede expulsarte de los equipos creados en Teams*).

1.2. Acceda el al portal de Office 365 a través de web https://portal.office.com.

Debe usar el usuario y contraseña de la cuenta UPM.

1.3. Seleccione la herramienta Teams.

| Buenos días Instalar Office V                                                             | <br>POLITÉCNI | CA off   | ice 365 | ,∕⊂ Bu | scar       |         |            |          |                   |      | 0                | ? |
|-------------------------------------------------------------------------------------------|---------------|----------|---------|--------|------------|---------|------------|----------|-------------------|------|------------------|---|
| + 🗠 🚾 🐢 📭 🦚 🗰 🖼                                                                           | Buenos d      | ías      |         |        |            |         |            | $\frown$ |                   | Inst | alar Office \vee |   |
|                                                                                           | +             |          | W       | ×      | •          | N       | 4          | <b>L</b> | N                 | S    | <b>6</b>         |   |
| Iniciar nuevo OneDrive Word Excel PowerPoint OneNote SharePoint Teams Notebook Sway Forms | Iniciar nuevo | OneDrive | Word    | Excel  | PowerPoint | OneNote | SharePoint | Teams    | Class<br>Notebook | Sway | Forms            |   |

2. Acceda a Unirse o crear un equipo

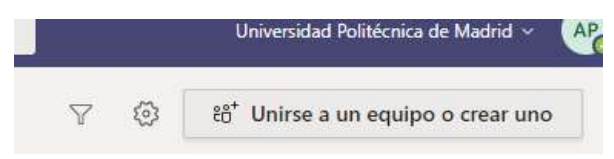

3. Inserte el código de equipo que aparece, en el correo que acompaña este documento, en la opción *"Unirse al equipo con un código"*.

|            | 1 <b>9</b> 1        |        |
|------------|---------------------|--------|
| Unirse a   | un equipo<br>código | con un |
| Introducir | código              |        |
|            |                     |        |

4. Una vez introducido el código le aparecerá la siguiente ventana.

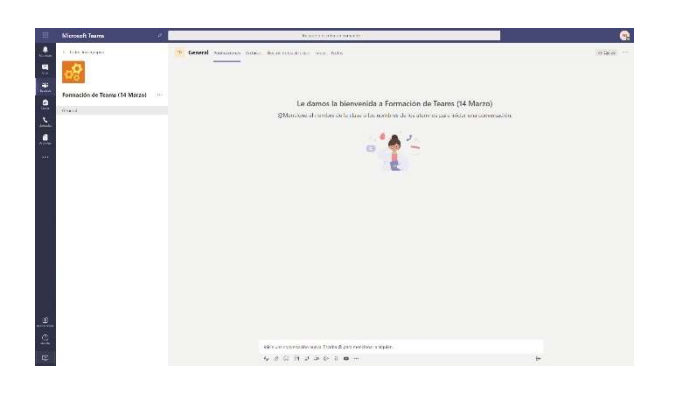

5. Unos minutos antes de la hora de Webinar, le aparecerá una opción que le pide unirse a la reunión, acceda a través del botón *Unirse.* 

| • | Reunión actual | 02:10 AP | AD |  |  |  |  |
|---|----------------|----------|----|--|--|--|--|
|   | Unirse         |          |    |  |  |  |  |
|   | ← Responder    |          |    |  |  |  |  |
|   |                |          | ⊳  |  |  |  |  |